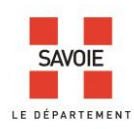

# 

# Indexation collaborative

# Participer à l'enrichissement de la base de données nominatives

L'indexation collaborative a pour objectif de faciliter les recherches et de rendre plus rapidement accessible le contenu de nos documents d'archives.

Basée sur une démarche participative des internautes, elle permet la constitution d'index de noms de personnes, à partir des listes nominatives de recensement de population et des registres de matricules militaires.

La recherche par noms est ainsi possible dans la base de données constituée au fur et à mesure des indexations réalisées. Le résultat de cette recherche reflète l'état actuel de l'indexation, de son exactitude, en perpétuelle évolution.

Chaque internaute pourra saisir les informations contenues dans le document qu'il consulte, dans le formulaire d'indexation. La base de données des noms s'enrichira ainsi après chaque indexation.

# Comment participer ?

Vous indexez sans inscription ni identification préalable, ni contrôle à postériori des Archives. Les informations que vous saisissez dans les différents champs d'indexation, sont automatiquement validées. Vous pouvez également modifier les informations déjà enregistrées.

Les Archives départementales de la Savoie vous remercient par avance de votre implication gratuite, volontaire et sérieuse.

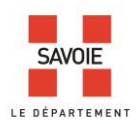

#### Quels fonds sont concernés ?

L'indexation collaborative porte :

- pour les recensements de population sur les années 1876 à 1936 cotés 6M 1 à 3916.
  Les listes nominatives postérieures à 1936 ne peuvent pas être mises en ligne en application de la délibération de la CNIL n° 2012-113 du 12 avril 2012. Elles sont consultables uniquement en salle de lecture des AD de Savoie.
- pour les matricules militaires sur les années 1867 à 1921 cotés 1R 1 à 267.
  Les répertoires jusqu'en 1938 ainsi que les registres jusqu'en 1921 sont consultables en ligne. Les registres postérieurs à 1921 ne peuvent pas être mis en ligne en application des recommandations de la CNIL.

#### Comment accéder à l'indexation collaborative ?

- 1/ Par le formulaire de recherche de la base de données de l'indexation collaborative
- 2/ Par le moteur de recherche des recensements de population ou celui des registres de matricules dans les *archives en ligne*.

#### 1/ Formulaire de recherche de l'indexation collaborative

La recherche se fait obligatoirement par le nom.

| SAVOE Archives RETOUR AU SITE DES ARCHIVES de la Savoie                                                                                                    |
|----------------------------------------------------------------------------------------------------|
|                                                                                                    |
| Indexation collaborative                                                                                                    |
|                                                                                                    |
| Les données accessibles via se moteur de recherche cont le fruit du travail des internaures participant à l'indevation collaborative du fonds. Elles p'ont pas été produites par le service des |
| Archives départementales de la Savoie. Elles peuvent contenir d'éventuelles erreurs et sont actuellement incomplètes.                                                                           |
| Les données ici indexées concernent les registre des matricules militaires et les registres de recensement de la population.                                                                    |
| Moteur de recherche                                                                                                    |
| Nom * : Obligatoire                                                                                                    |
| * : Ne saisir qu'une partie d'un mot recherché pour faire afficher la liste des possibilités                                                                                                    |
| Prénom :                                                                                                    |
| Année de naissance :                                                                                                    |
| Commune de naissance :                                                                                                    |
| Rechercher                                                                                                    |
| Voue n'avez nae de résultat participez à l'indevation collaborative l                                                                                                    |

Saisissez au moins 5 caractères et le système d'autocomplétions vous proposera une liste dans laquelle vous pourrez choisir le nom que vous recherchez.

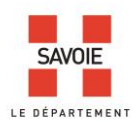

Retour au formulaire de recherche

Par exemple si votre recherche porte sur le patronyme Combaz, il vous sera proposé Combaz-Deville ou Cuvex-Combaz

Des résultats s'affichent, cliquez sur la ligne qui vous intéresse pour accéder à la page du registre :

|             |                   | 2010                    |                    | COMPAC                         |                                        |
|-------------|-------------------|-------------------------|--------------------|--------------------------------|----------------------------------------|
|             |                   |                         |                    |                                |                                        |
| Cote        | Nom               | Prénom                  | Année de naissance | Année de recensement ou Classe | Commune de recensement ou de résidence |
| 1R228       | Combaz            | Emmanuel Victor         | 1895               | 1915                           | Villarlurin                            |
| 1R229       | Combaz            | Claudius Marius         | 1895               | 1915                           | La Bridoire                            |
| 1R230       | Combaz            | Eugène                  | 1895               | 1915                           | St Cassin                              |
| 1R239       | Combaz            | Auguste Aimé            | 1897               | 1917                           | St-Pierre d'Albigny                    |
| 1R242       | Combaz-Deville    | Lucien, Alexandre       | 1897               | 1917                           | Queige                                 |
| 1R243       | Combaz            | Raymond Alexandre Louis | 1897               | 1917                           | Courbevoie                             |
| 1R242       | Combaz-Champlaine | Adolphe, François       | 1897               | 1917                           | St Vital                               |
| 1R245       | Combaz            | René Gabriel            | 1898               | 1918                           | Courbevoie                             |
| 1R246       | Combaz-Masson     | Léon Joseph             | 1898               | 1918                           | St Vital                               |
| 1R245       | Combaz            | Victor Laurent          | 1898               | 1918                           | St Franc                               |
| Précédent 1 | 2 Suivant         |                         |                    |                                |                                        |

# 13 résultats pour combaz

#### La page du registre s'affiche avec 2 puces :

- une puce bleue qui permet d'ajouter une indexation.
- une puce jaune qui permet de modifier les informations saisies (voir page 6 pour la description détaillée de la saisie). Vous pouvez poursuivre la consultation du registre et indexer les vues suivantes.

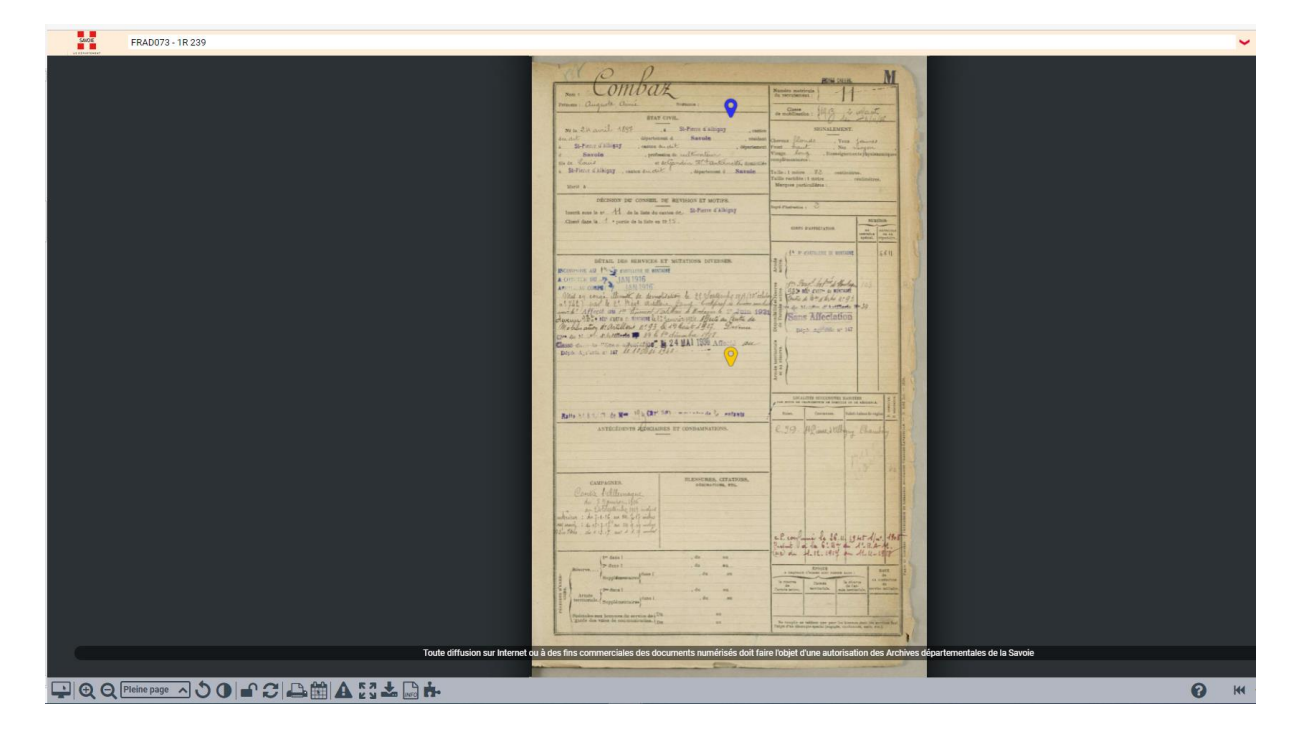

Vous n'avez pas de résultat, participez à l'indexation collaborative !

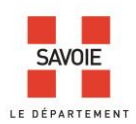

Si vous n'obtenez pas de résultat à votre recherche, c'est que la saisie n'a pas encore été réalisée. Vous avez la possibilité de contribuer. Revenez alors au moteur de recherche dans les archives en ligne et cliquez sur le lien « participez à l'indexation collaborative » :

| SAVOIE Archives R<br>de la Savoie                                                                            | ETOUR AU SITE DES ARCHIVES                                                                                                    |
|----------------------------------------------------------------------------------------------------|----------------------------------------------------------------------------------------------------|
|                                                                                                    | Indexation collaborative                                                                                                    |
| Les données accessibles via ce moteur de redherche s<br>Archives départementales de la Savoie. Elles peuvent | ont le fruit du travail des internautes participant à l'indexation collaborative du fonds. Elles n'ont pas été produites par le service des<br>contenir d'éventuelles erreurs et sont actuellement incomplètes. |
| Les données ici indexées concernent les registre des r<br>Retour au formulaire de recherche<br>Pas           | a de résultat pour la recherche demandée.                                                                                                    |
| Vous n'avez pas de résultat, participez à l'indexation c                                                     | ollaborative !                                                                                                    |

- **2/** Par le moteur de recherche des recensements de population ou celui des registres de matricules dans les *archives en ligne* 

Recensements de population

Dans le moteur de recherche :

- 1- Faites une recherche par commune.
- 2- Choisissez une année.
- 3- Cliquez ensuite sur la ligne correspondant au recensement qui vous intéresse de façon à accéder au lien vers le document numérisé.
- 4- ouvrez le visualiseur.
  NB : Les listes nominatives sont établies topographiquement, c'est-à-dire rue par rue.

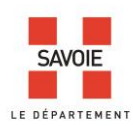

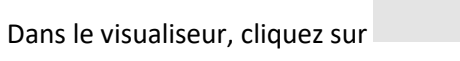

collaborative sur chacune des vues du document.

pour afficher ou non les puces de l'indexation

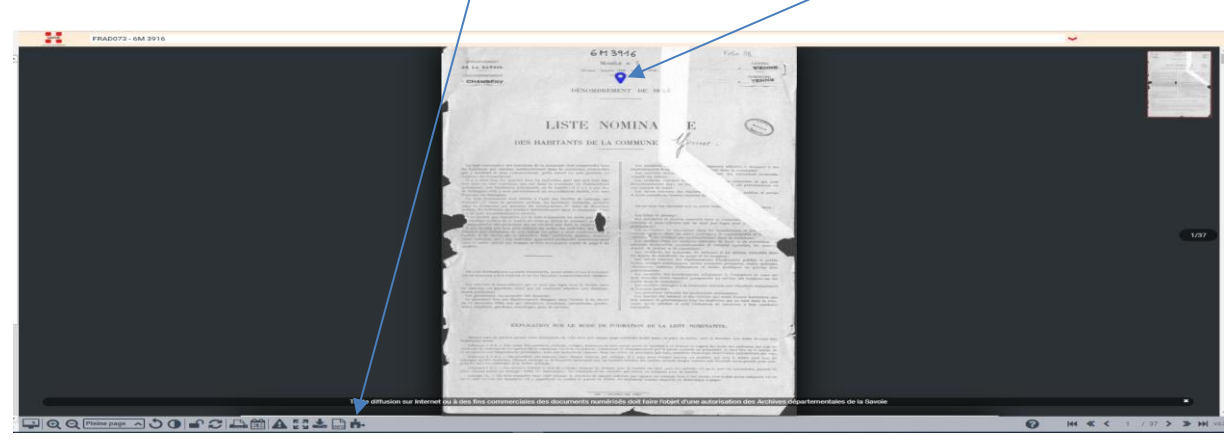

Allez jusqu'à la vue qui vous intéresse. Quand vous avez repéré un nom que vous souhaitez indexer, à l'aide de la souris, déplacer la puce à proximité du nom à indexer, sans occulter d'informations.

| 1     |             |           | 111                                 | 1                   | -        |     | Q |       | (Figure ) | ++                                            |           | 1.1    |      | 10 10 10 10 10 10 10 10 10 10 10 10 10 1 | Time Tite | 「「「「 |
|-------|-------------|-----------|-------------------------------------|---------------------|----------|-----|---|-------|-----------|-----------------------------------------------|-----------|--------|------|------------------------------------------|-----------|------|
| 121-2 |             |           | der chang<br>Alt chang<br>Alt chang | 12                  | 14       |     | 1 |       | 1 1 4     | 4                                             | E.        | 111 p  | K    | 44                                       | 4         |      |
|       | 14          |           |                                     | 6 7                 | 4        | 420 |   | 4     | 212       | T                                             | 14        | 1 1 1  |      | A.                                       | -         |      |
|       | 1 1 1 1 1   | 7 22      | 200                                 | 1 1                 |          |     |   |       | 10/10/10  | Anila<br>Anila                                | the state | 4 4 4  |      | 74                                       | 24        |      |
|       | 1 1 2       |           | 4.8.8                               | 117                 |          | 1   |   | R. A. | 1-1       | 1000                                          | 12        | 1 1 1  |      | TA.                                      |           |      |
| 1     |             |           | -                                   | 1 44<br>- A<br>- 14 | 11       | 9   |   | 10    | 1         | the second                                    | 14        | 1      | 11   | 4                                        | 7         | -    |
| 13    | 1 1 1 1 1   | t Se      | 224                                 | 1 4 4               | The sea  | -   |   | A.    | 10        |                                               | Tai       | 11 1 4 |      | fa- 1                                    | 14        | -    |
|       | 1 1 1 1 1 1 | 442       | 1 4 4 A                             | 144                 | 14       |     |   | 1     | 1         | 244<br>212-1<br>264-1                         | 444       | 119    |      | 4                                        | 14        |      |
|       | 1 4 4       |           |                                     | 144                 | 1. 1. 1. | -   | 1 |       | 1 M M     | garden and and and and and and and and and an | 1.        | 114    |      | 4                                        |           |      |
|       |             |           | 111                                 | 144                 | 14       |     |   | 1     | 1 1 1 1   |                                               | 1         | 111    | N.V. | 2                                        |           | -    |
|       | 1 1 2 3     | Shi Smith | an day                              | - 10 m              | 14       |     | 1 | 9     | - 15      | 3-1                                           | -         | a      | 1    | 1                                        | -         | -    |

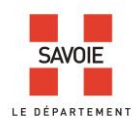

#### Le formulaire d'indexation s'ouvre.

|                      |                               | all with the    |                               | -                | 1-         | -         | -                | -                        | 1                                                                                                  | 1   | -                                               | 1              | E114      |                      | -                    |                      | -       | 1                          | 1            | Los normal                                                                              |  |
|----------------------|-------------------------------|-----------------|-------------------------------|------------------|------------|-----------|------------------|--------------------------|----------------------------------------------------------------------------------------------------|-----|-------------------------------------------------|----------------|-----------|----------------------|----------------------|----------------------|---------|----------------------------|--------------|-----------------------------------------------------------------------------------------|--|
| ue, lieu-dit, hameau | BRATION                       | Internet of the | Notes                         |                  | ANNIS LI   | NATIONA   | BITEATION<br>per | -                        | Par in points<br>data Couldering<br>services i doublette<br>inservice patrona.                     | 111 | Ideation                                        |                | Traces,   | NORS                 |                      | ANNEE C              | RATION. | ATTLATION<br>DWF<br>Laster | FROFEDERICS. | chick Couldagean<br>average a decision<br>feature : pairwise.                           |  |
| lom                  | dan run<br>dans<br>bes villes |                 | a ran un                      |                  | Self-      | une. LITE | eter de colesge. |                          | Prast im moderni<br>et actrony, indicate<br>in ein de fauterie<br>an de fauterie<br>ter in semple. |     | tillingen dem<br>tillingen dem<br>tillingen dem | and the second | -         | to Particula.        |                      | 1.00 m               | una unt |                            |              | of secretary, technique<br>to soon de palates<br>to de françaistes<br>qui las anguistes |  |
| lom d'épouse         | -1                            | 11+             | Inden                         | Tempin           | ifter day  | 9 1       | chy              | 14                       |                                                                                                    | 1   | 36                                              |                | 1.4       | Rey                  | you                  | 1129 10              | - +     | 14                         |              |                                                                                         |  |
| rénom                |                               | 1125            | 2. Vernandi<br>1. Termandi    | Alde             | 1396 Man   | in inter  | chap .           | Seulptur                 | Asign                                                                                              |     |                                                 |                | 14        | Segue                | "Inite               | 1592 and<br>1012 101 | and it  | chip .                     | fantanga     | fater                                                                                   |  |
|                      |                               | - P             | Bergy                         | pour bris        | 11+ 17 the | = /+      | chap             | chip cana                | - Lenter                                                                                           |     | - 15                                            | 15             | 150       | Juga                 | Juame                | 1726 4               | e ir    | jitt.                      |              |                                                                                         |  |
| unée de naissance    |                               |                 | E Brayin                      | Malan            | 117 Sept   | 1 1       | ipan<br>At       | de fr                    |                                                                                                    |     | 331 11                                          | - da           | -11- 16   | Jega                 | Amigue               | 134 1                | i it    | fill                       | millama      | hater                                                                                   |  |
| ige                  |                               | 2 35            | Bingop                        | Allert           | 1111 24    | - ir      | ir               | -                        |                                                                                                    |     |                                                 | 11             | 16- 17    | are in hile          | Author               | isus                 | r ic    | ipna                       |              | -                                                                                       |  |
| Commune de naissance |                               | t               | Brigy<br>Brigg                | Band             | 121 your   | r ir      | ir<br>T          |                          |                                                                                                    |     |                                                 |                | 11        | Indan                | Gengette-            | 1112                 | ir ir   | Chif.                      | Amite        | hote                                                                                    |  |
| Intionalité          |                               | 1 1             | . Inidau                      | Samp             | al you     | ir.       | ety              | Caldination              | peler                                                                                              |     |                                                 | 14             | 40        | Jourdan in           | Josphine             | sig Som              | 16 11   | ifer                       |              |                                                                                         |  |
| lationalite          | 3                             |                 | Dankin                        | Timette          | 184 4      |           | afree chy        | Inungin<br>Contraine     | fortion                                                                                            |     | 1                                               | the last       | 1 1       | Roucht               | Annul                | 1119 90              | and it  | forten                     | au sar       |                                                                                         |  |
| trofession           | mle                           | 1 5             | 3 Descrition                  | 7-               | and the    | 4 1-      | ifin             | 14                       |                                                                                                    | 5   |                                                 | anaro          | 4         | Sauchan              | South 1              | 1111 1               |         | file.                      | iberente-    | 101 -                                                                                   |  |
| Ajouter              | 1 ten                         |                 | 6 Basieleta                   | Para lando       | 190 100    | ee 11     | fille            | phice of here.<br>It for | front and                                                                                          | 5   | 10th                                            |                | 15        | Junn                 | June -               | ser 1                | n r     | oly                        | and have     | para                                                                                    |  |
|                      | 1 4 1                         | 5 47            | 6 Farchel                     | Anie             | all Com    | - 2       | timetigen        | mingia                   | Frihller_                                                                                          |     | in the                                          | 1 1            | 11 14     | Simm                 | Jeanne               | 13772 1              |         | afreitan.<br>Alla          | Carbone      | 100                                                                                     |  |
|                      |                               | · 11            | of Sulliger                   | Antholme         | 1551 il    | - 1       | chef             | Cuttinen.                |                                                                                                    |     |                                                 |                | Lee       | Dancia               | dana                 | 1772 1               | ir      | helle son                  | linger       | Jahren                                                                                  |  |
|                      | 8                             | 1 15            | 1 Lengro                      | Caroline         | the it     | 1         | éferre-          |                          |                                                                                                    | 1   |                                                 | 16             | 4/9       | Laber                | Clearka.<br>Magazida | 161 340              | me it   | chif                       |              |                                                                                         |  |
|                      |                               | \$ 91           | 1 Jadung                      | Juice            | 157 Junio  | it it     | aly              | i.h.                     |                                                                                                    |     |                                                 |                | 2         | Thiband_             | Mathilite            | 1100.000             | m X     | speel                      | 14           |                                                                                         |  |
|                      |                               | 10 -            | 11 Jadanga                    | traffe<br>Second | The Mal    | 12 m      | officer .        | ir                       |                                                                                                    |     |                                                 | 1              | 2 4       | Chiland<br>Chiland   | June Claus<br>Barro  | 19.12 00             | 11 1    | - file                     |              |                                                                                         |  |
|                      | 12                            | 11 -            | 16 Ganja                      | Smith            | 113 Cum    | italing   | def              | magen                    | -hiter                                                                                             |     |                                                 | 1              | La        | Hickory              | Annie Som            | 1914 200             | ii it   | ir                         |              | a.                                                                                      |  |
|                      |                               | lut             | 15 Gamper                     | Alphone          | 1909 Lugar | F IF      | ifree .          | perios se hon            | a come , high                                                                                      | 1   |                                                 |                | 15        | Grandpin<br>Grandpin | Inide                | 1900 20              |         | iprale.                    | Joeranet     | - Alette                                                                                |  |
|                      |                               | 10 11           | 1 Jariand                     | Josephine        | 1725 yann  | e it      | chy              | 3.4.                     |                                                                                                    | 1   |                                                 | 18             | 4 -7-     | Grandpoor            | horymite             | the ga               | a it    | min                        |              |                                                                                         |  |
|                      |                               | F               | 4 Beyni Canto<br>10 Burn R.C. | Jaile<br>For the | itil Jong  | - it      | 24/              | magine                   |                                                                                                    | A   |                                                 |                | 1 59      | Simond               | Joseph .             | 105 44               | in is   | chif                       | ibeniete .   | Margue                                                                                  |  |
|                      |                               | Jul at          | 10 9.44                       | Jeable           | 1737 your  | a it      | jitt.            |                          |                                                                                                    | •   |                                                 | 19 2           | 12-60     | fermand              | Jugit                | 13.5-                | C C     | the                        | minuna       | Michael                                                                                 |  |
|                      |                               |                 |                               |                  |            | 1         |                  |                          | 19/22                                                                                              |     | 1.                                              |                | to Epilie | - Bring              |                      | 1919 1               | e sound | - http                     |              | 44.5                                                                                    |  |

Remplissez le formulaire en indiquant les informations qui figurent sur le document. Aucun des champs n'est obligatoire.

Cliquez sur ajouter en fin de saisie, votre indexation est sauvegardée et accessible dans les heures qui suivent à l'ensemble des internautes.

Lorsque vous passez votre souris sur l'un des champs, des infobulles apparaissent, pour vous guider dans votre saisie :

| Rue, lieu-dit, hameau |                                                                                     |
|-----------------------|-------------------------------------------------------------------------------------|
|                       |                                                                                     |
| Nom                   | 1 mm 1 1                                                                            |
| Nom d'épouse          | Nom patronymique 1ère lettre en<br>maiuscules, le reste en minuscules.              |
|                       | accentuation. Contenu illisible : écrire<br>illisible dans la case Contenu absent : |
| Prénom                | écrire non renseigné                                                                |
| Année de naissance    |                                                                                     |
|                       |                                                                                     |
| Age                   |                                                                                     |
| Commune de naissance  |                                                                                     |
| Nationalité           | 1 4                                                                                 |
|                       |                                                                                     |
| Profession            |                                                                                     |
|                       | 2 8                                                                                 |

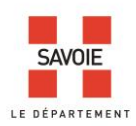

Vous trouverez aussi quelques règles de saisie des informations dans leurs champs respectifs, en page 9 et 10.

La puce que vous avez renseignée devient verte. Une nouvelle puce bleue apparait pour vous permettre de continuer à indexer, si vous le souhaitez.

| FRAD073 - 6M 3916 | _                                                                                                    |                              |           |                                         |                       |                                               |                                         |                             |                                     |                         |                                                        |                                       |                                                                                                    |
|-------------------|----------------------------------------------------------------------------------------------------|------------------------------|-----------|-----------------------------------------|-----------------------|-----------------------------------------------|-----------------------------------------|-----------------------------|-------------------------------------|-------------------------|--------------------------------------------------------|---------------------------------------|----------------------------------------------------------------------------------------------------|
|                   | Last of the second second seco | dan rass<br>dan.<br>ba efine | an manage | AND AND AND AND AND AND AND AND AND AND | the individual of the | NO. 88<br>President                           | PRÉNOUS                                 | 4                           | LIRU<br>de<br>Tullenera             | NATIONA<br>LITTE        | BITUATION<br>per<br>suretter<br>su<br>chaf de solwage. | PROFERSION.                           | Part les putres,<br>chartes d'assergations<br>trainers d'assergations<br>de la service,<br>les son de polyse<br>de assergations<br>de la trainers<br>de la trainers<br>de la service,<br>de la service,<br>de la service |
|                   |                                                                                                    |                              | -         | 1                                       |                       | Journandi<br>Vernandi<br>Vernandi si          | Transme<br>Alla<br>Madaahaan            | 1845<br>1896<br>1894        | Jurey<br>Viertes<br>Vieletogia      | 1<br>interes            | Chap.<br>Chap.<br>Spece                                | J. p.<br>Leulptin<br>Miningin         | Anige                                                                                                    |
|                   |                                                                                                    |                              | z         | 3 -                                     | 5                     | Brian Brian                                   | Alakan<br>Allakan<br>Albert             | 914<br>1317<br>1421<br>1423 | la territoria<br>Symmetry<br>Marine | 1 1                     | ipunen<br>filo<br>15-                                  | - de fr.                              | - Orfandanum?                                                                                                    |
|                   |                                                                                                    | 14                           | 3         | ц                                       | y<br>1<br>10          | Bridgey<br>Bridgey<br>Inedan<br>Inedan        | Sonile<br>Bonard<br>Donnigen<br>Aunable | 1997<br>1995<br>1997        | it<br>it<br>igana<br>it             | 1.<br>17.<br>15.<br>17. | d<br>I<br>Chy<br>ipmen                                 | Cathirana<br>Managin                  | palan.<br>F                                                                                                    |
|                   | 1. m.                                                                                                    | Chamber of                   | h         | Ş                                       | 14.<br>14.            | Dantin<br>Dantin<br>Danta<br>Danta<br>An ala' | Samage<br>Jame<br>Ini bis               | 149.<br>1814<br>1814        | - 21-1                              | 1. J. J.                | chij.<br>Stanov<br>filozofi                            | Corconino.<br>S. p.<br>anico su decus | fatter .                                                                                                    |
|                   |                                                                                                    | 1 .                          | 3         | 6                                       | 16                    | Jardel                                        | have                                    | in                          | Congin                              | 1                       | Konstigue                                              | singis                                | Benjallat"                                                                                                    |

Lorsque les informations sont intégrées à la base de données, la puce devient jaune :

| O OP OP LO                                                                                                    | Marine M                                                                                                    |
|----------------------------------------------------------------------------------------------------|----------------------------------------------------------------------------------------------------|
| Fold                                                                                                    | Menter materiale \$01                                                                                                    |
| Prinnes d'are Variet areas<br>areas and areas areas<br>areas and areas areas<br>Areas and a second areas areas<br>Barrolo and Areas areas<br>Barrolo areas areas<br>areas areas areas<br>areas areas areas<br>areas areas areas<br>areas areas areas<br>areas areas<br>areas areas areas<br>areas areas areas<br>areas areas areas<br>areas areas areas<br>areas areas areas<br>areas areas areas<br>areas areas areas areas<br>areas areas areas<br>areas areas areas areas<br>areas areas areas areas<br>areas areas areas areas<br>areas areas areas areas<br>areas areas areas areas<br>areas areas areas<br>areas areas areas areas<br>areas areas areas areas areas<br>areas areas areas areas<br>areas areas areas areas<br>areas areas areas areas<br>areas areas areas areas areas<br>areas areas areas areas areas areas<br>areas areas areas areas areas areas<br>areas areas areas areas areas areas<br>areas areas areas areas areas areas areas<br>areas areas areas areas areas areas areas<br>areas areas areas areas areas areas areas areas<br>areas areas areas areas areas areas areas areas areas<br>areas areas areas areas areas areas areas areas areas areas areas<br>areas areas areas areas areas areas areas areas areas areas areas areas<br>areas areas area | Comer (1997 - Company)<br>stand<br>that Change Units There So another<br>Front (1994 - So (1997)<br>Front (1994 - So (1997)<br>Front (1994 - So (1997)<br>There So (1997)<br>There So (1997) |

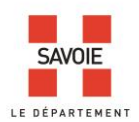

Les informations saisies restent modifiables. En cliquant sur la puce jaune, le formulaire de saisie complété s'affiche. La puce passe au rouge. Les informations modifiées sont enregistrées avec le bouton « valider la modification »

|                                                                                                    | The case                                                                                                    | follet                                                                                                    | Sendes materials \$01              |                                                                                               |
|----------------------------------------------------------------------------------------------------|----------------------------------------------------------------------------------------------------|----------------------------------------------------------------------------------------------------|------------------------------------|-----------------------------------------------------------------------------------------------|
| ndexation collaborative                                                                                                    | X Phanta Prince                                                                                                    | Converse and                                                                                                    | - An multilaction : ) (1/12 -      | & caranter                                                                                    |
| N° matricule                                                                                                    | 1 1 1 1 1 1 1 1 1 1 1 1 1 1 1 1 1 1 1                                                                                                    | ale 1895 . Ownilly Under 100                                                                                                    | SIGNALEMENT,                       | Chylenne 197                                                                                  |
| 501                                                                                                    | Aiz-ten unt                                                                                                    | an continuent Savole                                                                                                    | al Chronic brand Your              | James -                                                                                       |
| Nom                                                                                                    | Bav                                                                                                    | oio                                                                                                    | Proage Ol-L , Reaseignetter        | e.e.jsplannenderee                                                                            |
| POLLET                                                                                                    | i Some and the                                                                                                    | A.S. suter & Alz-les Balas . Aperantes & Savole                                                                                                    | Talls : I mitra 50 continuity      |                                                                                               |
| Prénoms                                                                                                    | Harit A                                                                                                    |                                                                                                    | Muttone boundietes :               |                                                                                               |
| Léon Francois                                                                                                    |                                                                                                    | CISION DU CONSEIL DE REVINION ET MOTIFS.                                                                                                    | Daget Francy fac                   |                                                                                               |
| Année de paissance                                                                                                    | * Justifit same in 2*                                                                                                    | 116 de la liste de exclor à Aix-les-Bains                                                                                                    | 100000                             | statas                                                                                        |
| Allifee de llaissance                                                                                                    | Chant dans is                                                                                                    | · partie de la liete en 13 %*                                                                                                    | ADDPS IN LEPEZZATION.              | test extention                                                                                |
| 1896                                                                                                    |                                                                                                    |                                                                                                    |                                    | making interestions                                                                           |
| 1896                                                                                                    |                                                                                                    | - 11 - 1 - 1 - 1 - 1 - 1                                                                                                    | The second second                  | April Digenson                                                                                |
| 1896<br>Commune de naissance                                                                                                  | Mantera some                                                                                                    | evention hope for here how and g                                                                                                    | 1535 unant entaint                 | 11300<br>11300<br>1350                                                                        |
| 1896<br>Commune de naissance<br>Drumettaz-Clarafond                                                                           | Hantin me                                                                                                    | esciliais, fictor for herion homewarte f<br>maisson, is tables It tim to it far it t<br>White many market for lenses a bigs                                                                                                    | 1335 mont receive                  | 11340<br>1340<br>13721<br>14.100                                                              |
| 1896<br>Commune de naissance<br>Drumettaz-Clarafond<br>Commune de résidence                                                   | Rather anna<br>aits ha sainte<br>19 Againte                                                                                                    | antitain, fratse fran hernen, bernarat o<br>musikan sa talahar 24 kijin ha 11-14 a 114<br>Kiji ha musikan ji balah fina hari hara hari<br>kilala . 27, tatu alar 28 diargan tu catan                                                                                          | 1335 mant entration                | 11340<br>1340<br>134721<br>14721<br>14.100<br>35                                              |
| 1896<br>Commune de naissance<br>Drumettaz-Clarafond<br>Commune de résidence<br>Drumettaz-Clarafond                            | the address stores and the second stores and the second stores and the second stores and the second stores and stores and store | availiain, hatag fan hennen hennena te g<br>muchen de tradeur Regen hen it star ar bein<br>Alaha murage, tradeur gandanit an bein<br>Alaha in staraith Kolaingan he saha<br>farre celpus se he winne fanische hen it                                                          | 1335 Manuel resolution<br>135 - 12 | 4400 00000000<br>115000<br>13520<br>42,700<br>552                                             |
| 1896<br>Commune de naissance<br>Drumettaz-Clarafond<br>Commune de résidence<br>Drumettaz-Clarafond<br>Valider la modification | the at theme some an<br>and I have be 3<br>de Argundations of<br>a stational for<br>Argundations of the<br>Argundations of the<br>Argundations of the form                                                                                                    | avallaire, haton hen hennen honnanat o<br>marchen as tradea & com henden as dig<br>which warge march that and and<br>alass is recorded & articles a dig<br>take colour as a whom hand he was<br>fall colour as a whom hand he was<br>fall and purcher formanate to the art fa |                                    | 4444 0400000<br>19520<br>18121<br>18734<br>18734<br>18734<br>18734<br>18734<br>18734<br>18734 |

# Matricules militaires

Dans le moteur de recherche :

- 1- Faites une recherche par classe.
- 2- Choisissez une année.
- 3- Cliquez ensuite sur la ligne correspondant au matricule qui vous intéresse de façon à accéder au lien vers le document numérisé.
- 4- Ouvrez le visualiseur.

Pour certaines fiches de matricules il a été nécessaire de réaliser plusieurs vues pour afficher toutes les informations, cachées par des paperolles. Ne remplissez le formulaire que pour la 1<sup>ère</sup> vue.

NB - La procédure de saisie étant la même que pour les recensements de population, rendez-vous à la page 1.

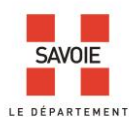

# Quelques règles de saisie pour enregistrer les informations dans le formulaire d'indexation,

## afin d'optimiser les recherches

Le formulaire contient <mark>9 champs pour les recensements</mark> de population et <mark>6 pour les matricules</mark> militaires, dont aucun n'est obligatoire. Pour donner une cohérence à la base de données enrichie par votre travail d'indexation, il convient de les renseigner en respectant les règles suivantes :

1-Rue, lieu-dit, hameau : veillez à respecter l'orthographe du document, mais en développant les abréviations par exemples :

- St devient Saint
- Grand'Rue = Grande Rue
- Chef-lieu = Chef lieu
- Les noms de rue, lieu-dit, hameau ne comportent pas de trait d'union par exemples :
- Haut Somont, Bas Somont, Rue de Chambéry, Faubourg de la Rivière, Chemin de Ronde,
- à l'exception des noms comportant des saint et des sainte par exemple Saint-Didier

2-N° de matricule : saisissez le numéro sous forme de chiffres par exemple 501.

# <mark>3-No</mark>m et/ou Nom d'épouse :

- Reportez le nom de naissance pour les femmes mariées, s'il est mentionné.
- Veillez à respecter l'orthographe reporté dans le document et le cas échéant à rejeter la particule à la fin après une virgule par exemple « Chabannes, de ».
- La 1ère lettre du nom est en majuscule, le reste en minuscules, comme ici « Martin »
- Les accents sont repris sous cette forme « Maréchal ».
- Si le nom écrit dans le document vous semble erroné, vous pouvez proposer votre propre orthographe entre crochets par exemple Jaquin [Jacquin].
- Si le nom est composé, séparez chaque nom par un espace, par exemple Combaz Delville

#### <mark>4-Prénom (s)</mark> et Surnom</mark> (s'il existe) :

- Veillez à respecter l'orthographe reporté dans le document.
- La 1ère lettre du prénom et du surnom est en majuscule, le reste en minuscules.
- Les accents sont repris sous la forme « Geneviève ».
- Si le prénom écrit dans le document vous semble erroné, vous pouvez proposer votre propre orthographe entre crochets par exemple Genevièvre [Geneviève].
- Si le prénom est composé, séparez chaque prénom par un espace et ajouter le surnom à la suite, par exemple Jean Pierre

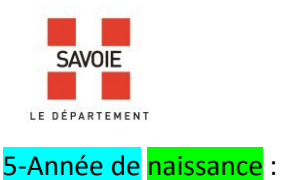

- saisissez l'année de naissance sous forme de chiffres par exemple 1884.

# <mark>6-Age</mark> :

saisissez les informations concernant l'âge sous la forme de « chiffres période » par exemples
 « 19 ans », « 11 mois », « 2 semaines », « 20 jours ».

#### 7-Commune de naissance et/ou Commune de résidence :

- s'il est différent de la commune recensée, saisissez le lieu de naissance suivi du nom du département ou du nom de pays, s'il s'agit d'une ville située dans un autre département ou à l'étranger, par exemples « Lyon (Rhône) » « La Spézia (Italie).
- Les noms de communes comportent des tirets par exemples : Saint-Alban-des-Villards, Saint-Georges-d'Hurtières, Pont-de-Beauvoisin, Saint-Ours, Aix-les-Bains, Drumettaz-Clarafond, Brison-Saint-Innocent, Bourget-en-Huile, Notre-Dame-de-Briançon, Saint-Pierre-d'Albigny, La Chapelle-Saint-Martin, La Côte-d'Aime, La Croix-de-la-Rochette, Saint-Laurent-de-la-Côte...

L'abréviation au ou aux se traduit par : Aux Allues = Les Allues, Au Verneil = Le Verneil, Aux Avanchers = Les Avanchers, Aux Chavannes = Les Chavannes, Aux Déserts = Les Déserts, Aux Echelles = Les Echelles, Aux Marches = Les Marches, Aux Fourneaux = Fourneaux, Aux Mollettes = Les Mollettes...

8-Nationalité : saisissez-la en minuscules, par exemple française

9-Profession : saisissez-la en minuscules, par exemple cultivateur